#### SAM.gov

#### Why do I have to register?

This allows you to do business with the U.S. Government like bidding on government contracts and applying for federal assistance.

#### Important Notes

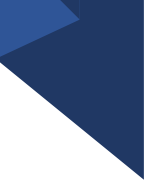

- Various documents will be needed regarding your business to submit the registration.
- You will be applying for the "Financial Assistance Awards Only" option.
- Make sure your entity is submitted for registration, not just your Unique Entity ID.

#### Starting the Process

> C

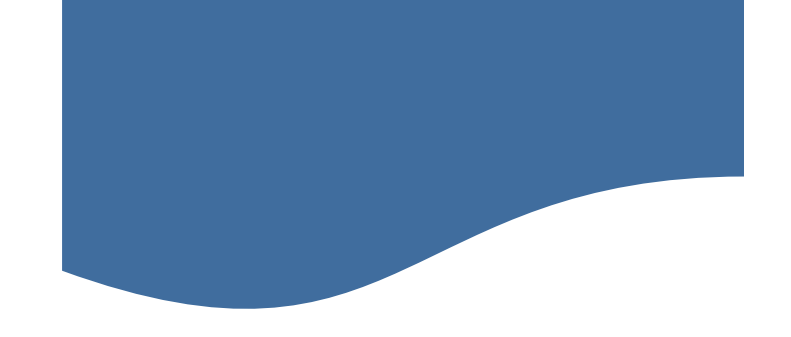

Click <u>here</u> for a step-by-step video of Validating Your Entity on SAM.gov

#### a sam.gov/content/entity-registration **Entity Information Home** Get Started with Registration and the Unique Entity ID Submitting a registration and getting a Unique Entity ID are FREE. Register Your Entity or Get a Before You Get Started Unique Entity ID Review these steps to choose which option is right for you. You can register to bid Register your entity or get a Unique Entity ID to and apply for federal awards or you can request a Unique Entity ID only without get started doing business with the federal having to complete a registration. government. 3 - 4 Get Started About Registration Set up a SAM.gov Prepare Your Data Get Started **Renew Entity** Account $\oslash$ **Check Registration Status** (1) About Registration If you want to apply for federal awards as a prime awardee, you need a registration. A registration allows you to bid on government contracts and apply for federal assistance. As part of registration, we will assign you a Unique Entity ID. Already Registered? To see comprehensive instructions and checklist for entity registration, download our Entity Registration Checklist You must renew your registration every 365 If you do not want to apply directly for awards, then you do not need a registration. days to keep it active. You can make updates If you only conduct certain types of transactions, such as reporting as a subto your registration anytime or during awardee, you may not need to complete a registration. You may only need a Unique renewal. If you're already registered, you Entity ID. already have a Unique Entity ID. What does it mean to get only a Unique Entity ID and not register? Go to your Entity Management ( .... ) Workspace to update or renew your registration Or Check the status of your registration. (?) How do you know if you are already registered? H 🚍 👧 💶 🔽 🖛

8 🖈 🛛 😩 🗄

3:10 P

#### Click <u>here</u> for information on Entity Validation Document Requirements & Acceptable/Unacceptable Documents.

It may take a few days before your submitted documentation is reviewed and proceed to the next step. Make sure to check back within 5 days to see if more information is requested.

During this process you will be assigned an incident number.

You will need to go back and finish the validation process. This time as you search for your entity, a list of potential matches should pop up in the search. Refer to Starting the Process slide for video. Home SGAFSD Tier 0 Knowledge Base (Knowledge Base) > Entity Registration - Frequently Asked Questions

KB0055230 - Latest Version 🗸

#### What documentation do I need to validate my entity?

🛔 Revised by Jared Davidson 🔹 🏛 about a month ago 🔹 👁 67123 Views 🔹 ★ ★ ★ 📩

What documentation should I use?

• Entity Validation Document Requirements. Check this one-pager first to learn what documents to provide.

| VENCIONE<br>Torgand of rank conclusion along the second of the VENCION and Second and Second by the Second rank and concept and concept physical allows.<br>Torgand of physical and second and second concepts (2) from VENCION and Second and Second |                                                                                                    |                                                                                                    |  |
|----------------------------------------------------------------------------------------------------|----------------------------------------------------------------------------------------------------|----------------------------------------------------------------------------------------------------|--|
| Uat & - Name and/or Address                                                                                                    | List 9 - Start Year and State                                                                                                    | List C - National MontPlay (International only                                                                                                    |  |
| Exciting the Standing Constraints of Standing Constraints of Standing Constrai    | And Conservational Section 2014 (1994)<br>Section 2014 (1994)<br>Section 201 | <ol> <li>Standard M. data status and "Carlo<br/>umerication and status and the status<br/>and status and status and status and<br/>the status and status and status and<br/>many status and status and status<br/>and status and status and status<br/>and status and status and<br/>status and status and status<br/>and status and status</li> </ol>                                                                                                    |  |
| Hole to be unit to the theorem     Hole to be unit to be theorem     Theorem one book international     Theorem Testing documentation from polygournment for theory formation, lowerso 11     definations from the selection to be many ended to be any ended to be any                                                                                                    |                                                                                                    | Workshop to come whether a series in a series of the series of the serie |  |

 Can I Use this Document for Entity Validation? See whether a specific type of document is allowed. Also shows what not to attach.

• Examples of Acceptable and Unacceptable Documents

How do I know which entity information to submit documents for?

When going through the validation process, the upload documents screen will tell you which parts of your entity information you need to prove based on your answers on the prior screens. This is determined by your validation case and your entity, not your entity type. For example, some universities may not be required to submit

# **Checking Your Status**

. .

• You can verify your status on your Workspace. You must be signed in to check your registration status. Click here for the meanings of the different statuses. You can also check your entity status on the

| Homepage.                                                                                                    | SAM.GOV°                                 |                                                                                                    | Requests                                       |  |  |
|----------------------------------------------------------------------------------------------------|------------------------------------------|----------------------------------------------------------------------------------------------------|------------------------------------------------|--|--|
|                                                                                                    | Home Search Data Bank Data Services Help |                                                                                                    |                                                |  |  |
| Or <u>here</u>                                                                                                    | Workspace                                |                                                                                                    | Profile                                        |  |  |
| If you notice your registration<br>has been submitted for 15<br>business days or longer:<br>Verify your workspace and the<br>Check Status button on the<br>home page of SAM.<br>If they are the same- Contact<br>CAGE to inquire further about<br>your processing status.<br>•If they present conflicting<br>statuses i.e., workspace shows<br>submitted but status tracker<br>shows differently- contact<br>the <u>Federal Service Desk</u> . | Entities                                 | Image: Next Update Due: Due in Next 30 days: 0 Entity   Image: Next Update Due: Due in Next 30 days: 0 Entity   Image: Next Update Superior Due in Next 30 days: 0 Entity   Image: Next Update Superior Due in Next 30 days: 0 Entity   Image: Next Update Superior Due in Next 30 days: 0 Entity   Image: Next Update Superior Due in Next 30 days: 0 Entity   Image: Next Superior Due in Next 30 days: 0 Entity   Image: Next S | <image/> <complex-block></complex-block>       |  |  |
|                                                                                                    |                                          |                                                                                                    | I verify I have a business need for this role. |  |  |

System Accounts

# Checking Your Status by search options

Click <u>here</u> for step-by-step instructions on how to search

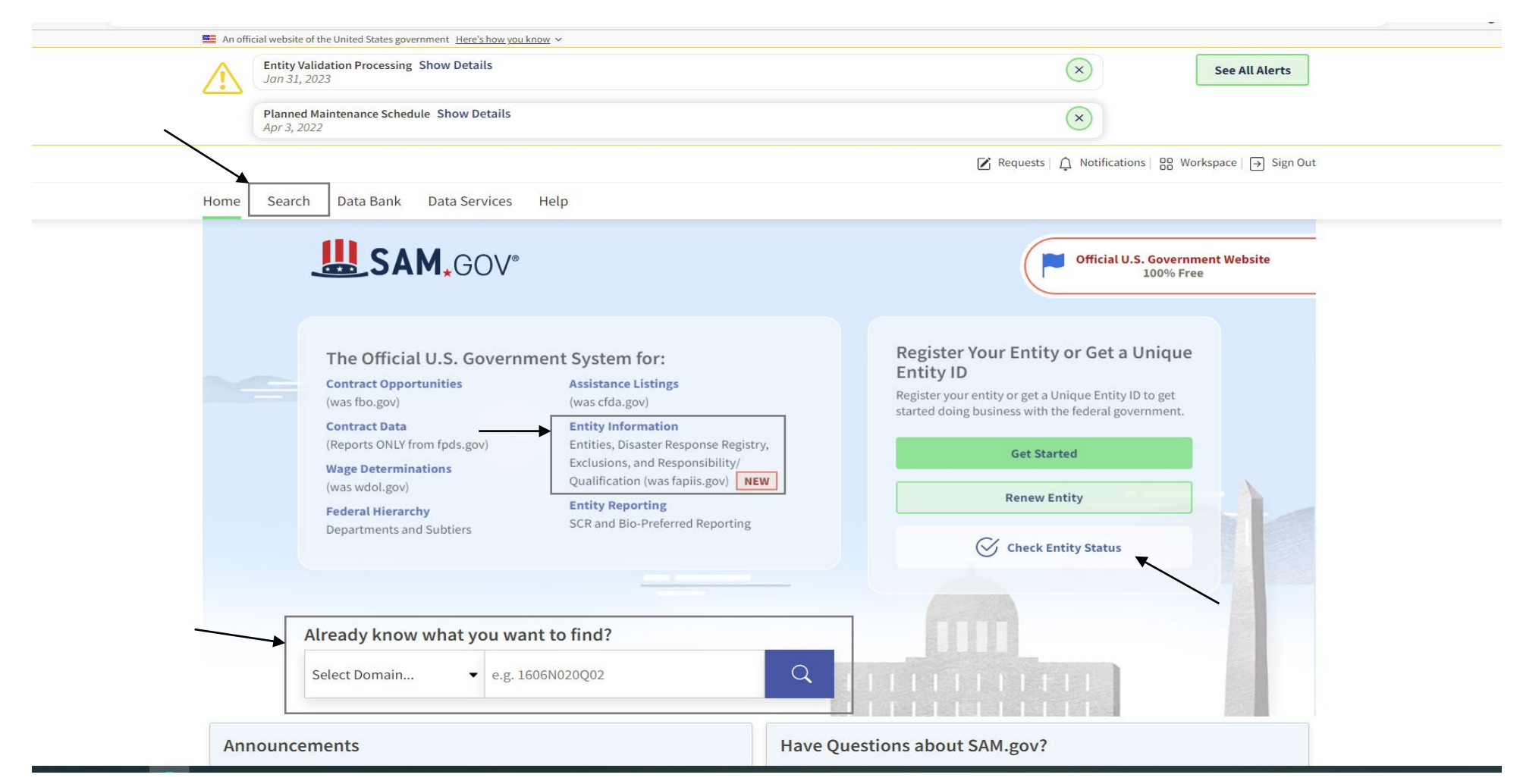

#### **Registration Process**

- Once the UEI is assigned, you need to continue the process of getting your entity registered.
- Click <u>here</u> for a step-by-step video on completing the registration of your entity.
- Or here for written step by step instructions.

Select the Entities icon in the left corner. This will take you to display a list of your entities.

Incomplete registrations will remain saved in SAM.gov for 90 days.

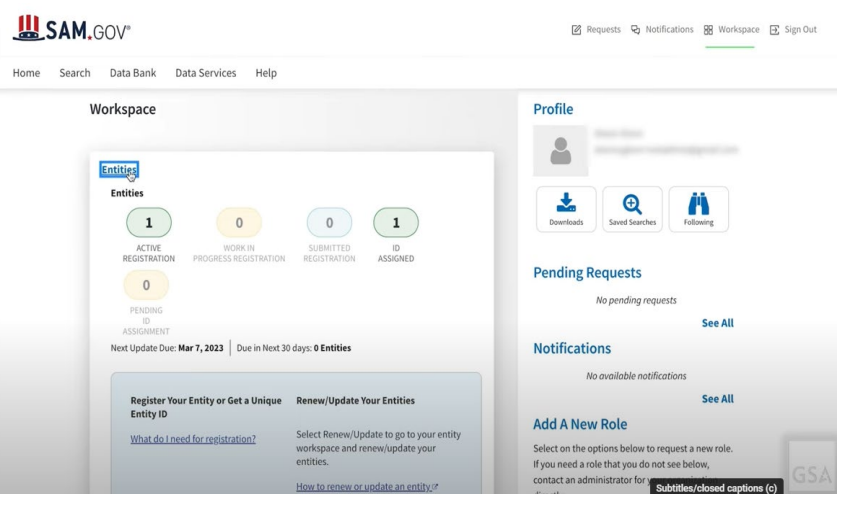

#### **Registration Process continued...**

| Non-Federal Entities       |                    | Active Registration             |                                  |                    |
|----------------------------|--------------------|---------------------------------|----------------------------------|--------------------|
| BioPreferred Reporting     |                    | Unique Entity ID:               | Purpose of Registration:         | Expiration Date    |
| Service Contract Reporting | percent department | Federal Assistance Awards       | Mar 7, 2023                      |                    |
| -                          |                    | CAGE/NCAGE:                     | Physical Address:                |                    |
| Filter By                  | •                  | (blank)                         | Readings of Cold and the         |                    |
| Search by Keyword          | ~                  |                                 |                                  |                    |
| Search By Entity           | ~                  |                                 |                                  |                    |
| Search By Status           | ~                  | <ul> <li>ID Assigned</li> </ul> |                                  | Evolution Date     |
| Expiration Date            | ~                  | Unique Entity ID:               | Physical Address:                |                    |
| Search by FSD Number       | ~                  |                                 | control operation, and secure on | Actions            |
| Address Update             | ~                  |                                 |                                  | View Record        |
|                            | Reset 🖒            |                                 |                                  | Update<br>Register |
|                            |                    |                                 |                                  |                    |
|                            |                    |                                 |                                  |                    |

- Select the three dots near the Expiration Date.
- Select the Register option from the drop-down.
- This will begin the official start of the Registration.
- Allow at least ten business days after you submit your registration for it to become active.

# **Renewing Your Entity**

 Entities need to be renewed on an annual basis and must remain in Active Status.

| <b>L</b> SAM                                                                                                    | <b>∗</b> GOV®                                         |                                                                                                    | Official U.S. Government Website<br>100% Free                                                                                                    |
|----------------------------------------------------------------------------------------------------|-------------------------------------------------------|----------------------------------------------------------------------------------------------------|----------------------------------------------------------------------------------------------------|
| The Official U<br>Contract Opportur<br>(was fbo.gov)<br>Contract Data<br>(Reports ONLY from<br>Wage Determinatio<br>(was wdol.gov)<br>Federal Hierarchy<br>Departments and So | I.S. Governm<br>iities<br>fpds.gov)<br>ons<br>ubtiers | ent System for:<br>Assistance Listings<br>(was cfda.gov)<br>Entity Information<br>Entities, Disaster Response Registry,<br>Exclusions, and Responsibility/<br>Qualification (was fapiis.gov) NEW<br>Entity Reporting<br>SCR and Bio-Preferred Reporting | Register Your Entity or Get a Unique   Entity ID   Register your entity or get a Unique Entity ID to get   started doing business with the federal government.     Get Started     Renew Entity |
| Already know w                                                                                                    | hat you wan                                           | t to find?                                                                                                    |                                                                                                    |

# Role Management

- When someone registers an entity on SAM.gov they automatically become the entity administrator.
- It is advised to have more than one administrator. This and other roles can be assigned by the original administrator who created the account.
- As administrator, one can assign or reject role requests. Requestors will receive a notification.
- Click <u>here</u> for a more detailed video about Role Management.
- If your Entity Administrator is no longer with the company or there is not an Entity Administrator associated with the registration click <u>here</u> for more detailed instructions.

# **Additional Assistance**

- The Help icon is located at the footer of all pages on SAM.gov.
- This will lead to a page allowing you to search articles for answers, explore the most popular help topics, and to communicate with the FSD (Federal Service Desk) for assistance.
- If you are unable to find an answer using the search options or help topics, click on Go to FSD or the Federal Service Desk icon at the bottom where you can Create an Incident.

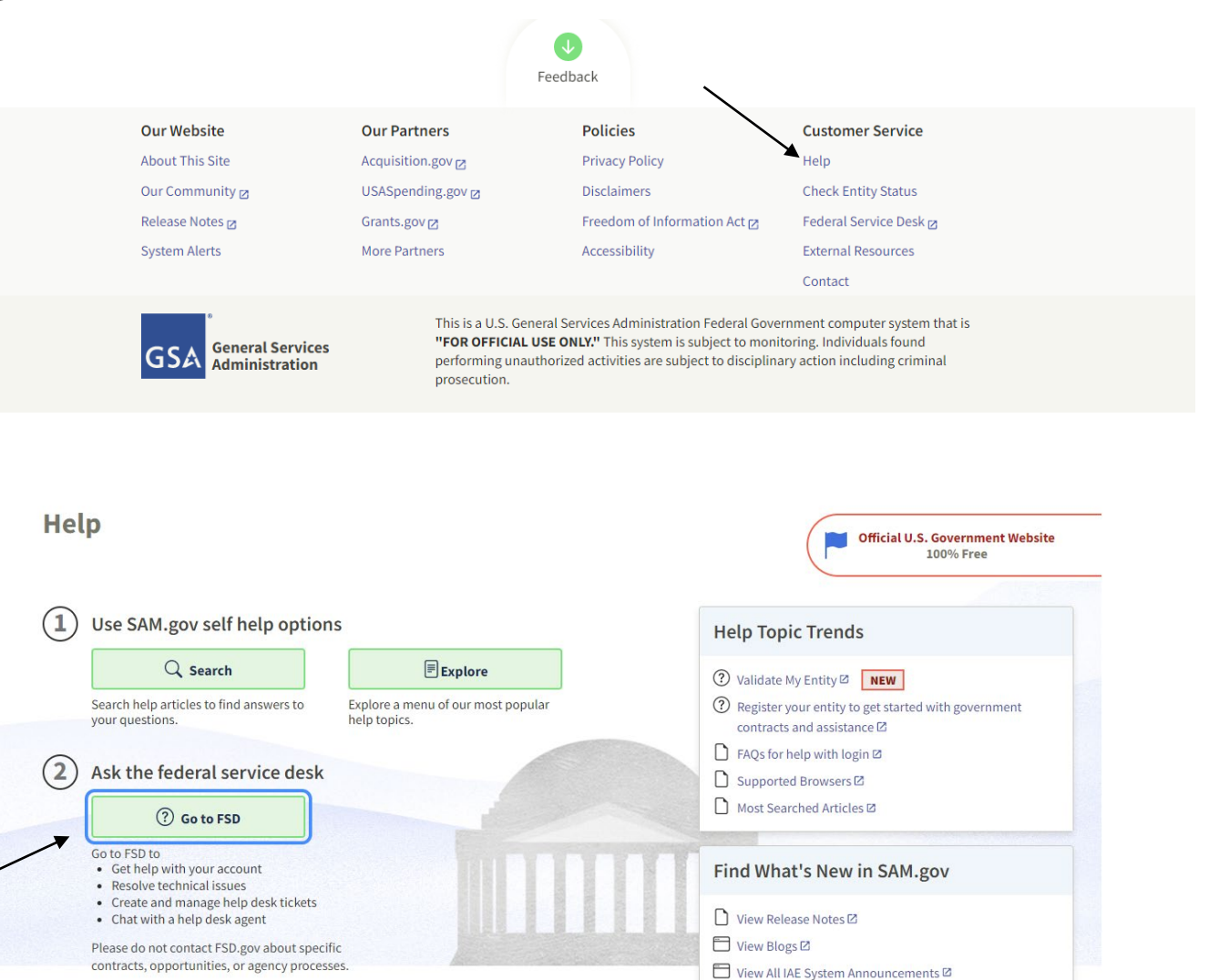

# **Creating An Incident**

- At the bottom of the Federal Service Desk page, select Create an Incident.
- This will allow you to submit your question directly to the service desk. You can attach documentation to your submission supporting your issue.

|      | Still have a question?<br>If you are unable to find an answer to your question using search<br>knowledge base or help topics, you can select <b>Create an Incident</b><br>to login and submit a ticket or you can select <b>Live Chat</b> to login<br>and chat with the FSD Service Desk. | Create an Incident |        | Live Chat                       |
|------|----------------------------------------------------------------------------------------------------|--------------------|--------|---------------------------------|
| Home | Knowledge Base                                                                                                    |                    |        |                                 |
|      | Home >Create an Incident                                                                                                    |                    | Search | Q                               |
|      | Create an Incident                                                                                                    |                    |        | Submit                          |
|      | * System Name                                                                                                    |                    |        |                                 |
|      | - None                                                                                                    |                    | *      | Required information            |
|      | Is this related to a Special Project?                                                                                                    |                    |        | System Name Subject             |
|      | Choose                                                                                                    |                    | *      | Please describe the issue below |
|      | Issue Type                                                                                                    |                    |        |                                 |
|      | None                                                                                                    |                    | *      |                                 |
|      | * Subject                                                                                                    |                    |        |                                 |
|      | Please describe the issue below                                                                                                    |                    |        |                                 |
|      |                                                                                                    |                    |        |                                 |
|      | Attachment Disclaimer<br>In order to ensure your ticket is processed in a timely manner, it is recommended<br>that your attachment not exceed 50 MB and be uploaded as one of the file types<br>listed below:                                                                             |                    |        |                                 |
|      | <ul> <li>PDF files</li> <li>MS Word (.doc) and (.docx)</li> <li>PNG</li> </ul>                                                                                                    |                    |        |                                 |

#### **Additional Assistance**

- Government Agency Coordination Office Apex Accelerator
- Funded in part through a cooperative agreement with the Department of Defense
- Based out of PennWest California, with satellite offices in Pittsburgh and Slippery Rock
- One-on-one counseling on government procurement policies
- Identifying codes for federal government contracting
- Notifying companies of bid opportunities
- Assisting with government registrations
- Advising on bid preparation
- Conducting seminars and webinars on government contracting
- Hosting procurement fairs for face-to-face marketing
- Notifying businesses of subcontracting opportunities
- Submitting an application

**Pittsburgh Office** 

700 River Avenue, Suite 220

Pittsburgh, PA 15212

Phone: 724-938-5881

Fax: 724-938-4575

Dr. Pricilla A. Robertson, Government Contracting Specialist

Email: robertson@pennwest.edu

California, PA Office PennWest University, South Hall, Rm 107 250 University Ave, Box 20 California, PA 15419 Phone: 724-938-5881 Kate Lacey Glodek, CPP, Director Email: <u>glodek@pennwest.edu</u>